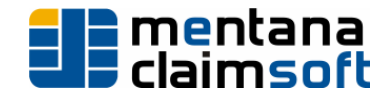

# **Installation Office-Signer**

#### 1. Installation der Anwendung

Die Software Mentana Office-Signer wird Ihnen als Link in einer Mail gesendet. Laden Sie sich durch Anklicken des Links das Installationspaket aus dem Internet herunter.

Starten Sie die Einrichtung der Anwendung durch Doppelklick auf die Installationsdatei (Abbildung 0-1). Sie werden aufgefordert die Lizenzbedingungen der Mentana-Claimsoft AG anzuerkennen, anschließend wählen Sie die zu installierenden Komponenten und ein Zielverzeichnis für die Installation der Software aus. Nach Eingabe dieser Informationen kopiert die Installationsroutine die benötigten Dateien auf ihr System und registriert Systembibliotheken.

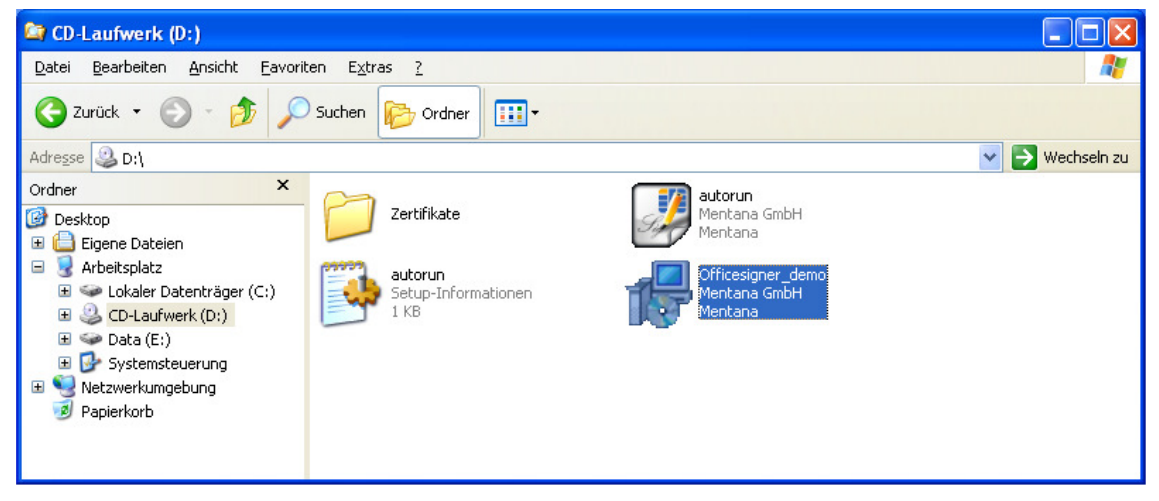

Abbildung 0-1 – Setup

### 2. Startfenster

Auf der 1. Seite des Installations-Assistenten werden Sie über die Anwendung informiert, die installiert werden soll. Klicken Sie auf Weiter >, um mit der Installation fortzufahren. Zum Beenden der Installation klicken Sie auf Abbrechen.

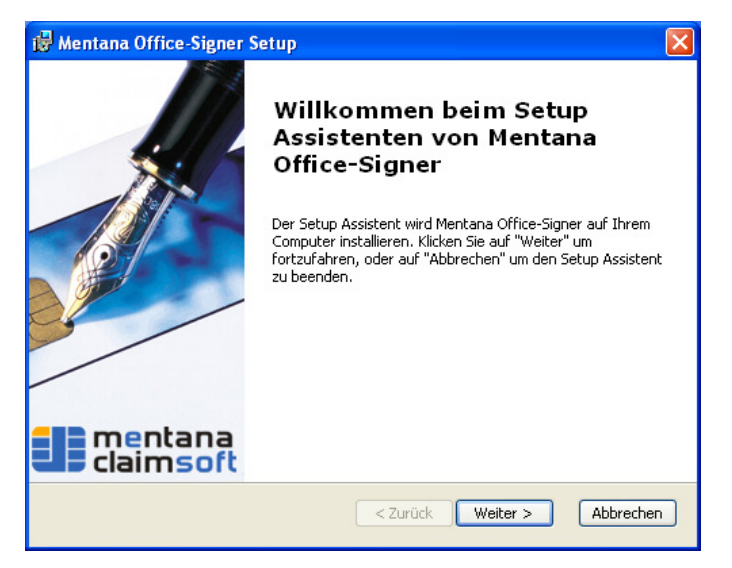

Abbildung 0-2 – Willkommen

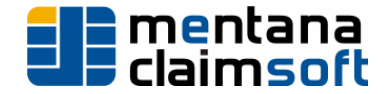

## 3. Lizenzbedingungen

Im 2. Schritt der Installation werden Sie aufgefordert die Lizenzbedingungen zu akzeptieren. Lesen Sie sich die Lizenzbedingungen durch und markieren Sie "Ich stimme der Lizenzvereinbarung zu", wenn Sie einverstanden sind. Durch drücken des "Weiter"-Knopfes können Sie nach Ihrer Zustimmung die Installation fortsetzen.

| 🖟 Mentana Office-Signer Setup                                                                                                    |
|----------------------------------------------------------------------------------------------------|
| Endbenutzer Lizenzvereinbarung<br>Bitte lesen Sie nachfolgende Lizenzvereinbarung sorgfältig durch.                                                                                                    |
| Lizenzvereinbarung Office-Signer<br>und eingeschränkte Gewährleistung                                                                                                    |
| Mentana-Claimsoft AG (kurz: Mentana)<br><u>WICHTIG - SORGFÄLTIG LESEN</u><br>Diese Lizenzvereinbarung und beschränkte Gewährleistung stellt eine<br>rechtsgültige Vereinbarung ("Lizenzvereinbarung") zwischen Ihnen |
| <ul> <li>Ich stimme der Lizenzvereinbarung zu</li> <li>Ich stimme der Lizenzvereinbarung NICHT zu</li> <li>Advanced Tostaller</li> </ul>                                                                             |
| < Zurück Weiter > Abbrechen                                                                                                    |

Abbildung 0-3 – Lizenzbedingungen

### 4. Komponenten auswählen

Im folgenden Schritt können Sie den Installationsumfang anpassen. Sie haben hierbei die Möglichkeit, die Standardkomponenten zu installieren oder die Auswahl anzupassen. (Abbildung 0-4 - Auswahl der Installationsart)

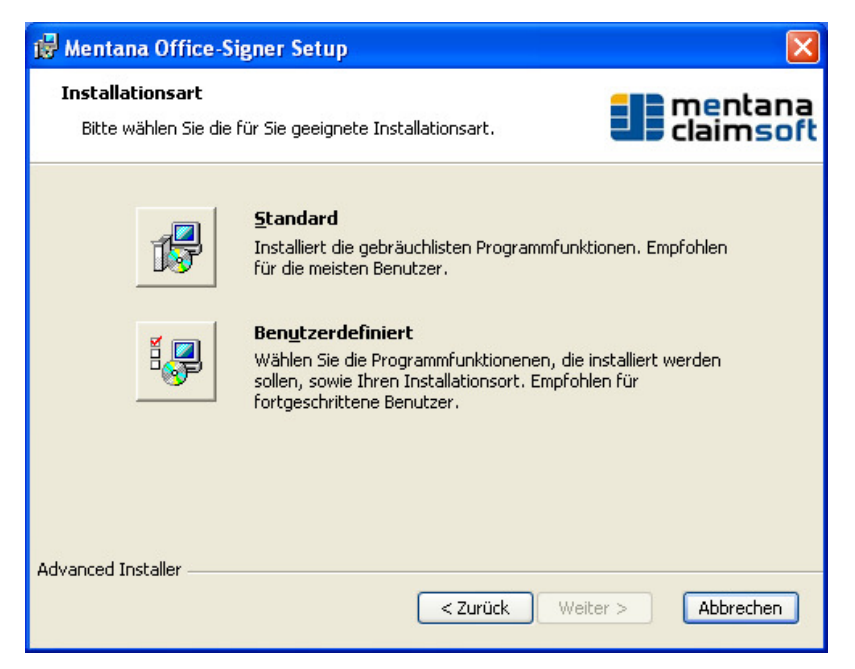

Abbildung 0-4 - Auswahl der Installationsart

Mentana-Claimsoft AG - Würzburger Str. 15 - 30880 Laatzen http://www.mentana.de

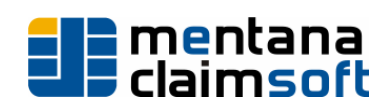

### 5. Benutzerdefinierte Installation (optional)

In diesen Schritt der Installation können Sie die Komponenten auswählen, die installiert werden sollen (Abbildung 0-5). Folgende Optionen stehen zur Verfügung:

Office-Signer

Mentana Office-Signer wird installiert.

- Microsoft BaseCSP (nicht in der Demoversion verfügbar) Installiert den Microsoft BaseCSP, der grundlegende Funktionen für die Smartcardunterstützung zur Verfügung stellt.
- Mentana CSP-Komponente (nicht in der Demoversion verfügbar) Installiert die Betriebssystemabhängige CSP-Komponente, um den Zugriff auf Smartcards zu ermöglichen.
- Acrobat-Plugin Installiert ein Plugin f
  ür Adobe Acrobat und Acrobat-Reader Versionen, das ein Unterzeichnen aus dem Programm heraus ermöglicht.
- Office-Cryptor (nicht in der Demoversion verfügbar) Bietet Ver- und Entschlüsselung ihrer Dateien, bequem über das Kontext-Menü des Office-Signers.

Das Zielverzeichnis der Installation kann über den Button "Wählen…." Angepasst werden, falls dies notwendig sein sollte.

| 🙀 Mentana Office-Signer Setup                                                         |                                                                                                    |
|---------------------------------------------------------------------------------------|----------------------------------------------------------------------------------------------------|
| Benutzerdefinierte Installation<br>Bitte wählen Sie die zu installierenden Programmfu | nktionen aus.                                                                                                    |
| Klicken Sie auf ein Symbol in der Liste unten, um die<br>ändern.                      | e Installation einer Funktion zu<br>Beschreibung<br>Dieses Paket benötigt 14MB von<br>Ihrer Festplatte. Es wurden 4 von 4<br>Unterpakete ausgewählt. Die<br>Unterpakete benötigen 4370KB von |
|                                                                                       | Ihrer Festplatte.                                                                                                    |
| Verzeichnis: C:\Programme\Mentana\Officesigner                                        | Wählen                                                                                                    |
| Reset Speicherplatz < Zu                                                              | urück Weiter > Abbrechen                                                                                                    |

Abbildung 0-5 – Komponenten auswählen

### 6. Beginn der Installation

Die eigentliche Installation können Sie nun durch drücken des Knopfes "Installieren" (siehe Abbildung 0-6 – Beginn der Installation) starten.

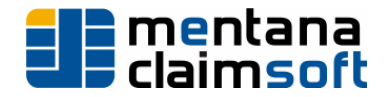

| 🖟 Mentana Office-Signer Setup 🛛 🔀                                                                                                    |
|----------------------------------------------------------------------------------------------------|
| <b>Vorbereitung der Installation abgeschlossen</b><br>Der Setup Assistent ist bereit, mit der Installation zu beginnen.                                                                                                    |
| Klicken Sie auf "Installieren" um die Installation zu starten. Wenn Sie die<br>Installationseinstellungen überprüfen oder ändern möchten, klicken Sie auf "Zurück". Um<br>den Setup Assistent zu beenden, klicken Sie auf "Abbrechen". |
| Advanced Installer                                                                                                    |
| <ul> <li>Zurück Installieren Abbrechen</li> </ul>                                                                                                    |

Abbildung 0-6 – Beginn der Installation

Während der Installation werden der momentane Fortschritt und die durchgeführte Aktion angezeigt. (Abbildung 0-7 Installationsverlauf).

| 🛃 Mentana Office-Signer Setup                                                                         | ×                       |
|----------------------------------------------------------------------------------------------------|-------------------------|
| Installiere Mentana Office-Signer                                                                     | entana<br>claimsoft     |
| Bitte warten Sie, während der Setup Assistent Mentana Off<br>Diese Aktion kann einige Minuten dauern. | ice-Signer installiert. |
| Status: Die Installation wird überprüft                                                               |                         |
|                                                                                                    |                         |
|                                                                                                    |                         |
|                                                                                                    |                         |
|                                                                                                    |                         |
|                                                                                                    |                         |
|                                                                                                    |                         |
|                                                                                                    |                         |
|                                                                                                    |                         |
| Advanced Installer                                                                                    |                         |
| < Zurück                                                                                              | Veiter > Abbrechen      |

Abbildung 0-7 Installationsverlauf

# 7. Ende der Installation

Nun ist es geschafft, das Einrichten des Office-Signer ist abgeschlossen. Durch klicken auf Fertigstellen (Abbildung 0-8) wird das Installationsprogramm verlassen. Jetzt können Sie den Office-Signer verwenden.

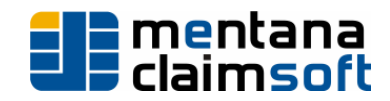

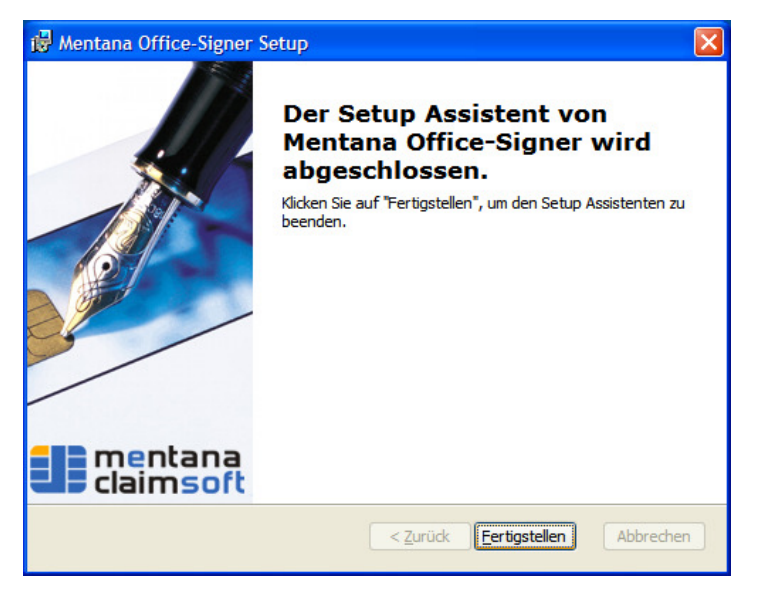

Abbildung 0-8 – Ende der Installation

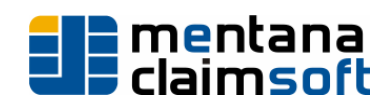

# Lizenzierung des Office-Signer

Die Verwendung des Mentana Office-Signer setzt die Existenz eines gültigen Lizenzschlüssels voraus. Diesen erhalten Sie entweder als Bestandteil des gelieferten Softwarepaketes oder auf Anfrage von der Mentana-Claimsoft AG. Falls Sie zum Zeitpunkt der Installation keine Lizenz-Datei besitzen, kontaktieren Sie bitte info@mentana.de. Sie erhalten daraufhin entweder ihre Demo Lizenzierung bzw. Evaluationsschlüssel, dessen Gültigkeit auf 30-90 Tage beschränkt ist<sup>1</sup>.

Beim ersten Start der Anwendung werden Sie aufgefordert ihren Lizenzschlüssel zu importieren. (Bei der Demoversion sollte schon ein entsprechender Schlüssel installiert sein) Wählen Sie im erscheinenden Hinweisfeld die Option Lizenzieren aus. Daraufhin wird der Mentana Lizenzmanager gestartet, welcher Ihnen das Importieren Ihrer Schlüsseldatei ermöglicht. Klicken Sie die Schaltfläche Öffnen an und wählen Sie den Speicherort der Lizenz-Datei aus (Abbildung 0-10). Klicken Sie anschließend erneut Öffnen. Das Fenster Lizenzmanager zeigt Ihnen daraufhin die Gültigkeitsinformationen der importierten Lizenz an.

| Mentana-Lizenzma                               | anager |                     |
|------------------------------------------------|--------|---------------------|
| Lizenzdetails<br>Datei:<br>Produkt:<br>Lizenz: |        | Öffnen<br>Abbrechen |
| gültig bis:                                    |        |                     |
| Inhaber<br>Name:                               |        |                     |
| Organisation:                                  |        |                     |
|                                                |        |                     |

Abbildung 0-9 – noch keine Lizenz

| Öffnen                             |                     |               |   |   |   |   |   | ? 🛛       |
|------------------------------------|---------------------|---------------|---|---|---|---|---|-----------|
| <u>S</u> uchen in:                 | 🗀 OfficeSigner      |               | ~ | 0 | 1 | Þ | • |           |
| Zuletzt<br>verwendete D<br>Desktop | Claf Meinecke       | lic           |   |   |   |   |   |           |
| Eigene Dateien                     |                     |               |   |   |   |   |   |           |
| Arbeitsplatz                       |                     |               |   |   |   |   |   |           |
| <b>S</b>                           | Datei <u>n</u> ame: | Olaf Meinecke |   |   |   | ~ |   | Öjfnen    |
| Netzwerkumgeb                      | Dateityp:           | lic           |   |   |   | ~ |   | Abbrechen |

Abbildung 0-10 – Lizenz-Datei öffnen

<sup>&</sup>lt;sup>1</sup> Die Art des gelieferten Schlüssels hängt vom Status Ihrer Bestellung ab

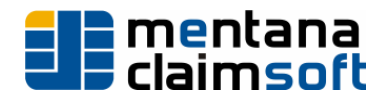

|               |                                           | Weiter  |
|---------------|-------------------------------------------|---------|
| Datei:        | L:\Install\UfficeSigner\Ulaf Meinecke.lic | Abbrech |
| Produkt:      | Officesigner 1.4                          |         |
| Lizenz:       | Vollversion                               |         |
| gültig bis:   | Ohne Einschränkung                        |         |
| Inhaber       |                                           |         |
| Name:         | Olaf Meinecke                             |         |
| Organisation: | Mentana GmbH                              |         |

Abbildung 0-11 – gültige Lizenz

# 1. Installation Softwarezertifikat (Optional)

Bevor Sie sämtliche Funktionen des Mentana Office-Signer nutzen können, benötigen Sie ein Zertifikat. Dieses dient als elektronische Identität bei der Unterzeichnung von Dokumenten. Verfügen Sie bereits über ein SmartCard-Lesegerät oder einen SmartToken, so können Sie den folgenden Abschnitt überspringen. Sie erhalten mit Ihrer Kopie des Office-Signer ein von der Mentana GmbH ausgestelltes Softwarezertifikat. Bevor Sie dieses in der Signaturanwendung verwenden können, müssen Sie es im Windows-Zertifikatspeicher installieren. Sichern Sie die Zertifikatsdatei cert\_ihr\_name.p12 in ein beliebiges Verzeichnis. Öffnen Sie durch Rechtsklick auf diese Datei das zugehörige Kontext-Menü (Abbildung 0-12) und wählen Sie die Funktion PFX Installieren aus. Windows wird Sie während des Importvorgangs nach dem Passwort für den privaten Schlüssel fragen (Abbildung 0-14). Dieses lautet für alle von der Mentana GmbH gelieferten Testzertifikate mentana.

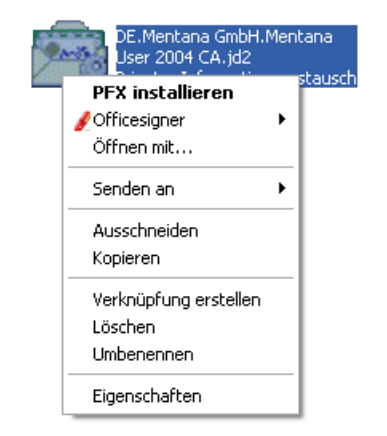

Abbildung 0-12 – Softwarezertifikat installieren

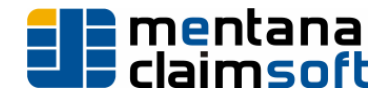

| Zertifikatsimport-Assistent |                                                                                                    |  |
|-----------------------------|----------------------------------------------------------------------------------------------------|--|
|                             | Willkommen                                                                                                    |  |
|                             | Dieser Assistent hilft Ihnen beim Kopieren von<br>Zertifikaten, Zertifikatsvertrauenslisten und -sperrlisten<br>vom Datenträger in den Zertifikatspeicher.                                                                                                    |  |
|                             | Ein Zertrifikat wird von einer Zertrifizierungsstelle ausgestellt<br>und dient der Bestätigung Ihrer Identikät. Zertrifikate<br>enthalten Informationen Frür den Datenschutz oder für den<br>Aufbau sicherer Netzwerkverbindungen. Ein<br>Zertrifikatspeicher ist der Systembereich in dem Zertrifikate<br>gespeichert werden. |  |
|                             | Klicken Sie auf "Weiter", um den Vorgang fortzusetzen.                                                                                                    |  |
|                             | < Zurück Weiter > Abbrechen                                                                                                    |  |

Abbildung 0-13

| Zertifikatsimport-Assistent                                                                                                    | $\mathbf{\times}$ |
|----------------------------------------------------------------------------------------------------|-------------------|
| Kennwort                                                                                                    |                   |
| Der private Schlüssel wurde mit einem Kennwort geschützt, um die Sicherheit zu<br>gewährleisten.                                                                                                    |                   |
| Geben Sie das Kennwort für den privaten Schlüssel ein.                                                                                                    |                   |
| Kennwort:                                                                                                    |                   |
| ****                                                                                                    |                   |
|                                                                                                    |                   |
| Hohe Sicherheit f ür den privaten Schl üssel aktivieren. Immer wenn der private<br>Schl üssel von einer Anwendung verwendet wird, werden Sie zur Eingabe<br>aufgefordert, wenn Sie diese Option aktivieren. |                   |
| Schlüssel als exportierbar markieren. Dadurch können Sie Ihre Schlüssel zu<br>einem späteren Zeitpunkt sichern bzw. überführen.                                                                             |                   |
|                                                                                                    |                   |
| <zurück weiter=""> Abbreche</zurück>                                                                                                    | n                 |

Abbildung 0-14

| ertifikatsimport-Assistent                                                 | - E                                          |
|----------------------------------------------------------------------------|----------------------------------------------|
| Zertifikatspeicher<br>Zertifikatspeicher sind Systembereiche,              | in denen Zertifikate gespeichert             |
| Windows kann automatisch einen Zertif<br>Pfad für die Zertifikate angeben. | ikatspeicher auswählen oder Sie können einen |
| <ul> <li>Zertifikatspeicher automatisch au</li> </ul>                      | ıswählen (auf dem Zertifikattyp basierend)   |
| ◯ <u>A</u> lle Zertifikate in folgendem Spei                               | cher speichern                               |
| Zertifikatspeicher:                                                        |                                              |
|                                                                            | Durchsuchen                                  |
|                                                                            |                                              |
|                                                                            |                                              |
|                                                                            |                                              |
|                                                                            |                                              |
|                                                                            |                                              |
|                                                                            | < Zurück Weiter > Abbrechen                  |

Abbildung 0-15

Achten Sie während des Installierens darauf, dass Ihr Zertifikat in den Speicher Eigene Zertifikate installiert wird. Wenn Sie in dieser Frage unsicher sind, so wählen Sie die Option Zertifikatsspeicher automatisch auswählen (Abbildung 0-15).

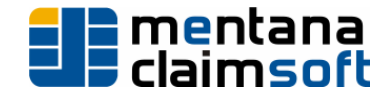

Installieren Sie anschließend das Stammzertifikat der Mentana GmbH. Dieses wird zur Vervollständigung der Zertifikatsprüfung benötigt, da das für Sie erstellte Softwarezertifikat von der Mentana GmbH beglaubigt wurde. Sichern Sie die Datei Mentana cert.der auf Ihre Festplatte und wählen Sie aus dem Kontext-Menü dieser Datei die Funktion Zertifikat installieren aus. Der Zertifikatsimport-Assistent wird die Installation des Zertifikates für Sie durchführen. Vor Abschluss der Operation werden Sie gefragt, ob Sie das Zertifikat Mentana 2004 User CA der Liste der vertrauenswürdigen Stammzertifikate hinzufügen wollen. Beantworten Sie diese Frage mit Ja (Abbildung 0-16).

| Sicherhe | sitswarnung                                                                                                    |  |  |  |  |
|----------|----------------------------------------------------------------------------------------------------|--|--|--|--|
|          | Sie sind im Begriff, ein Zertifikat von einer Zertifizierungsstelle zu installieren, die sich wie folgt darstellt:                                                                                                    |  |  |  |  |
|          | Mentana User 2004 CA                                                                                                    |  |  |  |  |
|          | Es wird nicht bestätigt, dass das Zertrifikat wirklich von "Mentana User 2004 CA" stammt. Wenden Sie sich an<br>"Mentana User 2004 CA", um die Herkunft zu bestätigen.Die folgende Zahl hilft Ihnen bei diesem Prozess weiter:                                                                                                 |  |  |  |  |
|          | Fingerabdruck (sha1): F5CA1F89 F3A47A88 BE4C40AA 3A28B790 215D41A4                                                                                                    |  |  |  |  |
|          | Warnung:<br>Wenn Sie dieses Stammzertifikat installieren, wird automatisch allen von dieser Zertifizierungsstelle ausgestellten<br>Zertifikaten vertraut. Das Installieren von Zertifikaten mit unbestätigtem Fingerabdruck stellt ein Sicherheitsrisiko<br>dar. Falls Sie auf "Ja" klicken, nehmen Sie dieses Risiko in Kauf. |  |  |  |  |
|          | Möchten Sie dieses Zertifikat installieren?                                                                                                    |  |  |  |  |
|          | <u>2a</u> <u>N</u> ein                                                                                                    |  |  |  |  |
|          | <u>la</u> <u>N</u> ein                                                                                                    |  |  |  |  |

Abbildung 0-16

Weitere Informationen entnehmen Sie bitte dem ausführlichen Handbuch des Mentana Office-Signer unter dem Menüpunkt Handbuch.